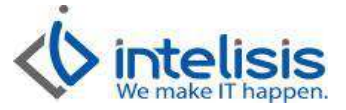

| Cliente:                          | Consultor:       | Fecha elaboración:                    |
|-----------------------------------|------------------|---------------------------------------|
| Intelisis Solutions               | Ricardo Figueroa | 7 de Marzo de 2013                    |
|                                   | -                | Fecha Última Modificación:            |
|                                   |                  | 7 de Marzo de 2013                    |
| Proyecto:                         | Versión:         | Control: DMA - CTAS - 0008 - Alta Vin |
| Documentación Manuales Automotriz | 3100             | Servicio                              |
|                                   |                  |                                       |

## MANUALES AUTOMOTRIZ

| Módulo:        | Μονιμιεντο        |
|----------------|-------------------|
| Modulo Cuentas | Alta VIN Servicio |
| Modulo Cuernas | Alta VIN Express  |

## **Descripción Proceso**

El VIN Servicio se da de alta para aquellos vehículos que entran al taller para un mantenimiento o servicio. Para dar de alta un artículo de VIN Servicio seguimos la siguiente ruta: **Cuentas/ VIN** 

Nos abrirá el tablero de control de clic en Nuevo

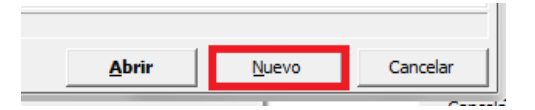

Se ingresaran los siguientes datos:

En la pestaña Datos Generales llenamos los siguientes campos:

- 1. VIN: Es el número de serie de las unidades (el rango de un numero de serie son de 17 dígitos).
- 2. Modelo: El año de la unidad.
- 3. Tipo Unidad: Servicio
- 4. Artículo: Se capturara la clave correspondiente al modelo del auto que ingresa. (ejemplo BMW X3)
- 5. Numero Motor: Numero de motor de la unidad
- 6. Placas: distintivo del número de serie
- 7. Procedencia: Nacional o Importado
- 8. Color Exterior e Interior: colores de la unidad

| hivo Edición     | Ver Maestros Otros                    |            |        | _       |        |                      |          |
|------------------|---------------------------------------|------------|--------|---------|--------|----------------------|----------|
| 🛩 🖬 🔻 🗄          | X Componentes \$ Seguros              | 0 🗇        | 0      | \$ 🔽    | 6      | M < > M              |          |
| atos Generales P | recios   Fechas   Otros Datos   Unida | d a Cambic | 1      |         |        |                      |          |
| VIN:             | 888877777666665555                    |            | Mode   | lo: 200 | 8      | Tipo Unidad: Servici | <b>y</b> |
| Artículo:        | вми хз                                |            | BMW    | X 3 2.5 | ia top |                      |          |
| Número Motor:    | 24213423                              |            | Placa  | s:      |        | 4344FFF5             |          |
| Número Llave:    |                                       |            | Kilóme | etros:  |        |                      | 36,000   |
| Clave Vehicular: |                                       |            | Proce  | dencia: |        | NACIONAL             | •        |
| Color Exterior:  | ANT                                   |            | Descr  | ipción: |        | ANTRACITA            |          |
| Color Interior:  | AZM                                   |            | Descr  | ipción: |        | AZUL MARINO          |          |
|                  |                                       |            |        |         |        | r                    |          |

Dr. Ignacio Chavez # 82, Col. Bosque Camelinas, Morelia Mich. 58290, t. +52 [44] 3333-2537 Página 1 de 3

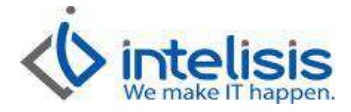

En la pestaña de Otros Datos llenamos los siguientes campos que son obligatorios:

- 9. Puertas
- 10. Pasajeros
- 11. Cilindros
- 12. Transmisión

| rchivo <u>E</u> dición <u>V</u>     | er <u>M</u> aestros <u>O</u> t | ros                  |                | -                 | _         |     |   |  |
|-------------------------------------|--------------------------------|----------------------|----------------|-------------------|-----------|-----|---|--|
| ) 😅 🖬 💌 🗙                           | Componentes                    | \$ <u>0 S</u> eguros | 1 🗇            | 0                 | \$ 🔽      | 🕾 🚷 |   |  |
| Datos Generales   Pred              | ios Fechas Otros               | Datos Unida          | d a Cambi      | 0                 |           |     |   |  |
| VIN:                                | 987654321098                   | 76543                |                |                   |           |     |   |  |
| Duestaa                             | 4                              |                      | Pasa           | ieros:            |           | -   | 4 |  |
| ruerus;                             | 1.7                            |                      |                |                   |           |     | 7 |  |
| Capacidad de Carga:                 |                                |                      | Capa           | icidad c          | de Tanque | : - |   |  |
| Capacidad de Carga:<br>Combustible: |                                | -                    | Capa<br>Cilind | icidad c<br>Iros: | de Tanque |     | 4 |  |

Una vez ingresado los datos de clic en el botón de Guardar 🖬.

## **VIN Express**

Otra forma de dar de alta un VIN es mediante el movimiento de servicio al momento de que se captura en el sistema Intelisis.

En la pestaña de **Datos del Servicio** debe seleccionar la clave del artículo correspondiente al modelo de la unidad que va a dar de alta.

| VTN.               |          |               | # Económicos        |               | Diseas                | Kara            | 1                  | _        |
|--------------------|----------|---------------|---------------------|---------------|-----------------------|-----------------|--------------------|----------|
| VIN:               |          |               | = Economico:        |               | Placas;               |                 |                    | _        |
| Artículo Servicio: | GV       |               | GRAND VITARA GL     | _/TA          |                       |                 |                    | <u> </u> |
| <u>C</u> liente:   | 100      |               | CARLOS FELIX BEZAU  | JRY CREEL     |                       | 1               |                    | -        |
| Tipo Servicio:     | -        | •             | Tipo Operación:     | Mantenimiento | ▼ Tipo Ord            | en: Inter       | no                 | •        |
| Fecha Servicio:    |          |               | Cliente Referencia: | 1             | Siniestro             |                 |                    |          |
| Contrato:          |          |               | Tipo Contrato:      |               | - Color:              |                 |                    | -        |
|                    |          | Oneión:       |                     | Unid          | ad Venta: Tipo:       | Precio Lis      | ta: Precio Mínimo: |          |
| UMPER REAR         |          | opoion.       |                     | pza           | Normal                |                 |                    |          |
| MPER REAR          | Artículo | Observaciones |                     | Dza<br>Clave  | Normal<br>Cantidad MC | MO Adicional Ca | ntidad Precio      | Desc.    |

Dr. Ignacio Chavez # 82, Col. Bosque Camelinas, Morelia Mich. 58290, t. +52 [44] 3333-2537 Página 2 de 3

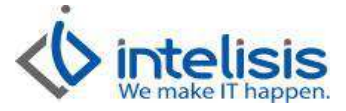

Posteriormente ingrese al menú Edición/ Agregar VIN, nos abrirá una nueva ventana donde llenaremos los siguientes datos.

- 1. VIN: Es el número de serie de las unidades (el rango de un numero de serie son de 17 dígitos).
- 2. Modelo: El año de la Unidad
- 3. Numero Motor: Numero de motor de la unidad
- 4. Placas: distintivo de la unidad
- 5. Procedencia: Nacional o Importado
- 6. Cliente: Este dato se actualiza en automático al momento de realizar la factura a ese número de serie.

| atos Generales Cód   | igos              |                                      |
|----------------------|-------------------|--------------------------------------|
| VIN:                 | 84857595774883483 | Modelo: 2008 Tipo Unidad: Servicio 🕑 |
| Artículo:            | SWIFT             | SWIFT                                |
| Número Motor:        | 8283633           | Placas: 8HFT675                      |
| Número Llave:        | []                |                                      |
| Clave Vehicular:     |                   | Registro Vehicular:                  |
| Aduana:              | <b>•</b>          | Pedimento:                           |
| Fecha Carta Crédito: |                   | Tasa:                                |
| Fecha Factura:       |                   | Ultimo Servicio:                     |
| Aseguradora:         |                   |                                      |
| Póliza:              |                   | Vencimiento:                         |
| Tipo Póliza:         |                   | Importe:                             |
| Procedencia:         | NACIONAL          | T Demo                               |
| # Económico:         |                   | Holograma:                           |
| Cliente:             | 1042              | MARTHA DERZAVICH GURVICH             |

En la pestaña de códigos llenaremos los siguientes datos obligatorios

- 7. Puertas
- 8. Pasajeros
- 9. Cilindros
- 10. Transmisión

| ✓ <u>A</u> ceptar × <u>C</u> ancelar | 🝓 Oasis |       |                   |            |  |
|--------------------------------------|---------|-------|-------------------|------------|--|
| Datos Generales Código               | • ]     |       |                   |            |  |
| VIN:                                 |         |       |                   |            |  |
| Puertas:                             | 1       | Pas   | ajeros:           |            |  |
| Cilindros:                           |         | 4 Tra | nsmisión:         | AUTOMATICA |  |
| Canadidad do Careau                  |         | Car   | acidad de Tanque: |            |  |

Por último damos clic en **Guardar** 📕 y cerramos el movimiento. Con esto queda capturado el VIN servicio.

Dr. Ignacio Chavez # 82, Col. Bosque Camelinas, Morelia Mich. 58290, t. +52 [44] 3333-2537 Página 3 de 3